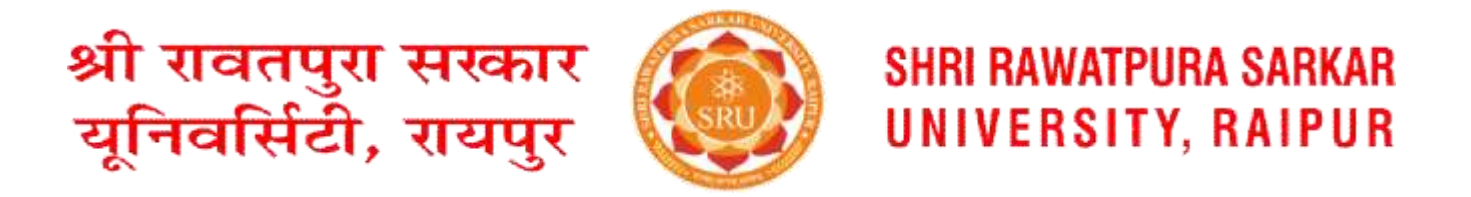

## <u>परीक्षा फॉर्म भरने के लिए दिशानिर्देश/प्रक्रिया</u>

1. निम्नलिखित लिंक का उपयोग करके Google Play स्टोर से यूनिवर्सिटी ऐप इंस्टॉल करें:

https://play.google.com/store/apps/details?id=com.reliableservices.shrirawatpurasarkaruniversity

2. यूजर आईडी (छात्र प्रवेश संख्या) और पासवर्ड डालें फिर लॉगिन करें या ओटीपी के साथ लॉगिन करें।

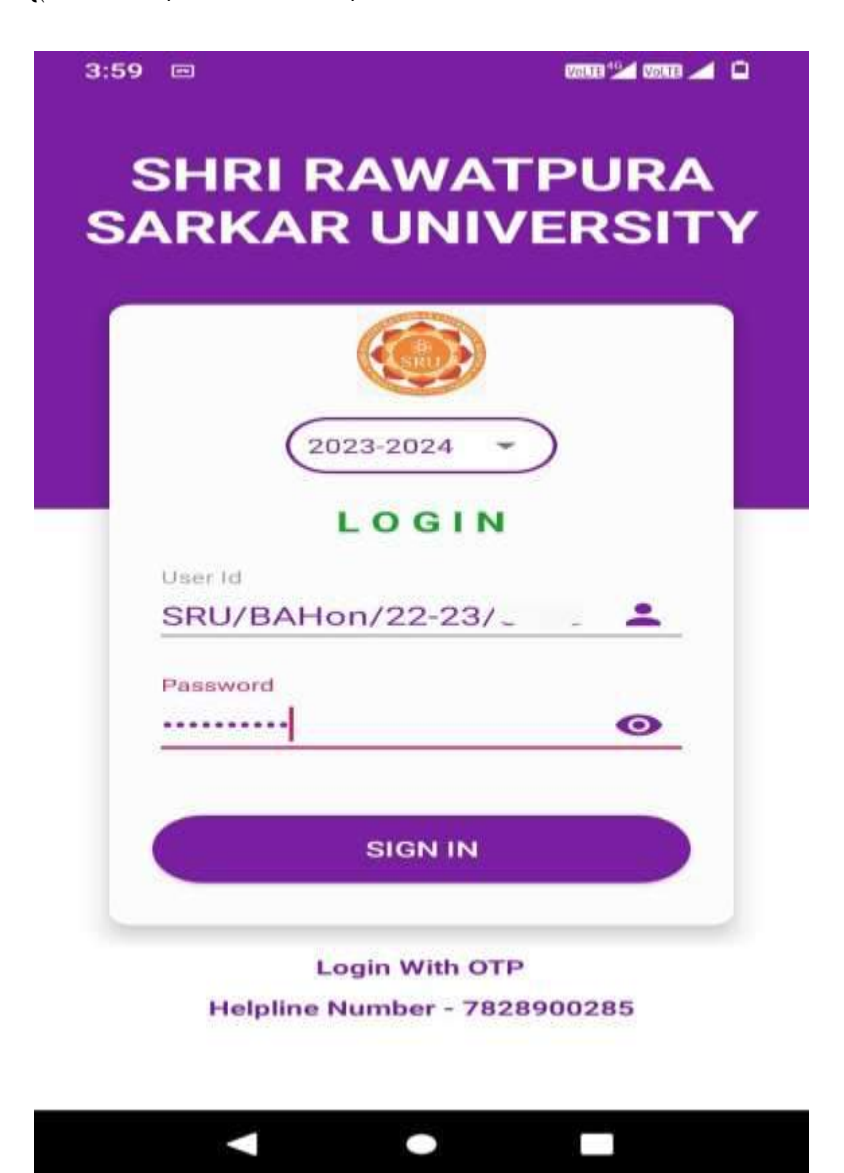

## 3. परीक्षा बटन/मॉड्यूल पर क्लिक करें।

| 4:00 ® ©      | RAWATPURA                   | 588 🛋             |   |                               |
|---------------|-----------------------------|-------------------|---|-------------------------------|
| BA Ho<br>Seme | on./Political Sci<br>ster/A | ence/5            |   |                               |
|               | Thought of the Day          | У                 |   |                               |
| "Everyth      | ning is easy if you a       | re crazy. Nothing |   |                               |
|               | Dashboard                   |                   | D |                               |
| Attendance    | Fees                        | Examination       |   | परीक्षा मॉड्यूल पर क्लिक करें |
| Assignment    | Time Table                  | Library           |   |                               |
| My Lectures   | Leave Details               | Syllabus          |   |                               |
| Faculty       | Hostel                      | Transport         |   |                               |
|               |                             |                   |   |                               |

(ध्यान दें: यदि ट्यूशन फीस बकाया दिखाई देती है, तो कृपया फीस बटन/मॉड्यूल पर क्लिक करके बकाया ट्यूशन फीस का भुगतान करें और फिर परीक्षा बटन/मॉड्यूल पर क्लिक करके परीक्षा फॉर्म भरें।) 4. "अपना परीक्षा फॉर्म भरें" बटन पर क्लिक करें।

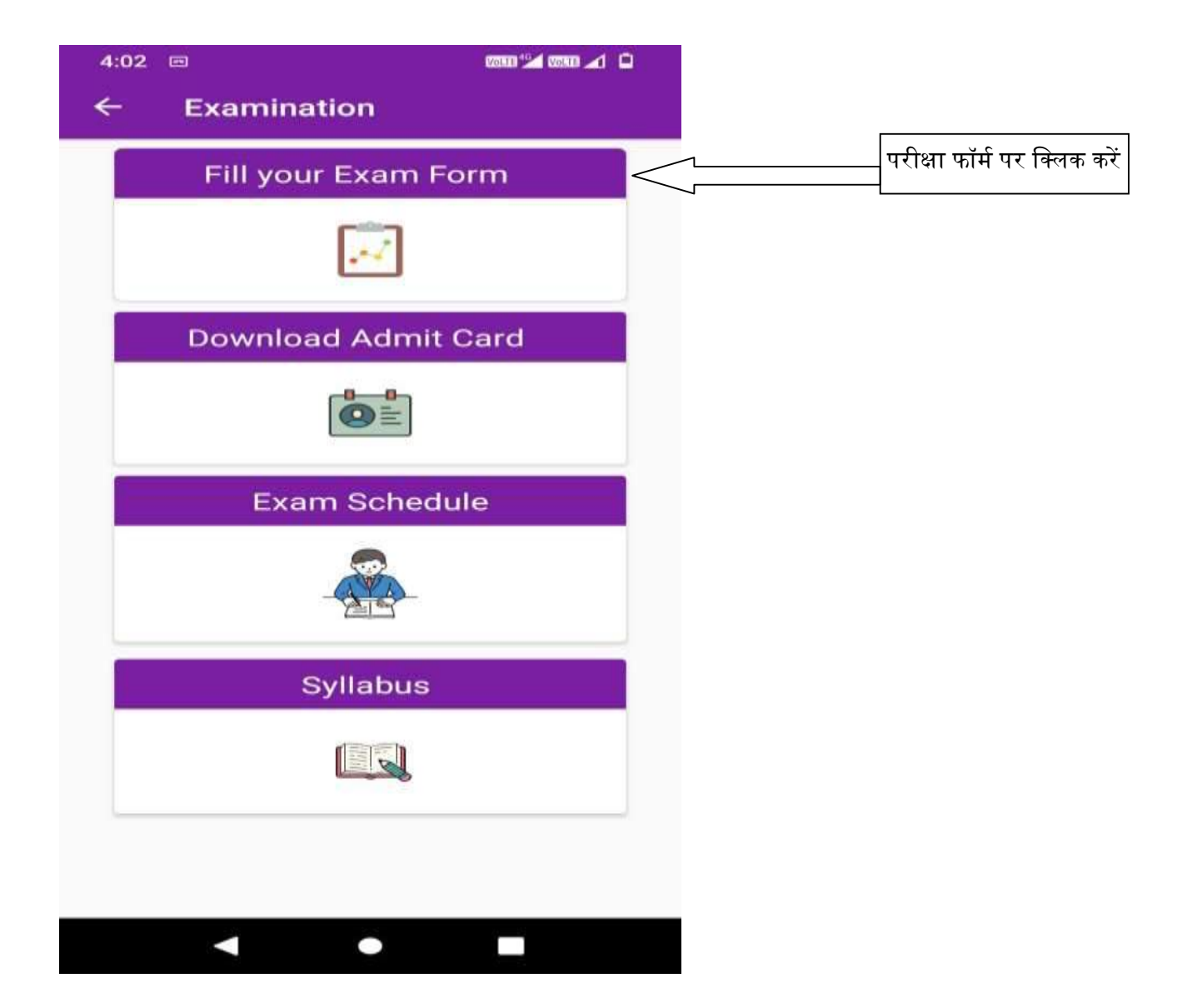

5. छात्र की जानकारी दोबारा जांचने के बाद परीक्षा फॉर्म भरें पर क्लिक करें।

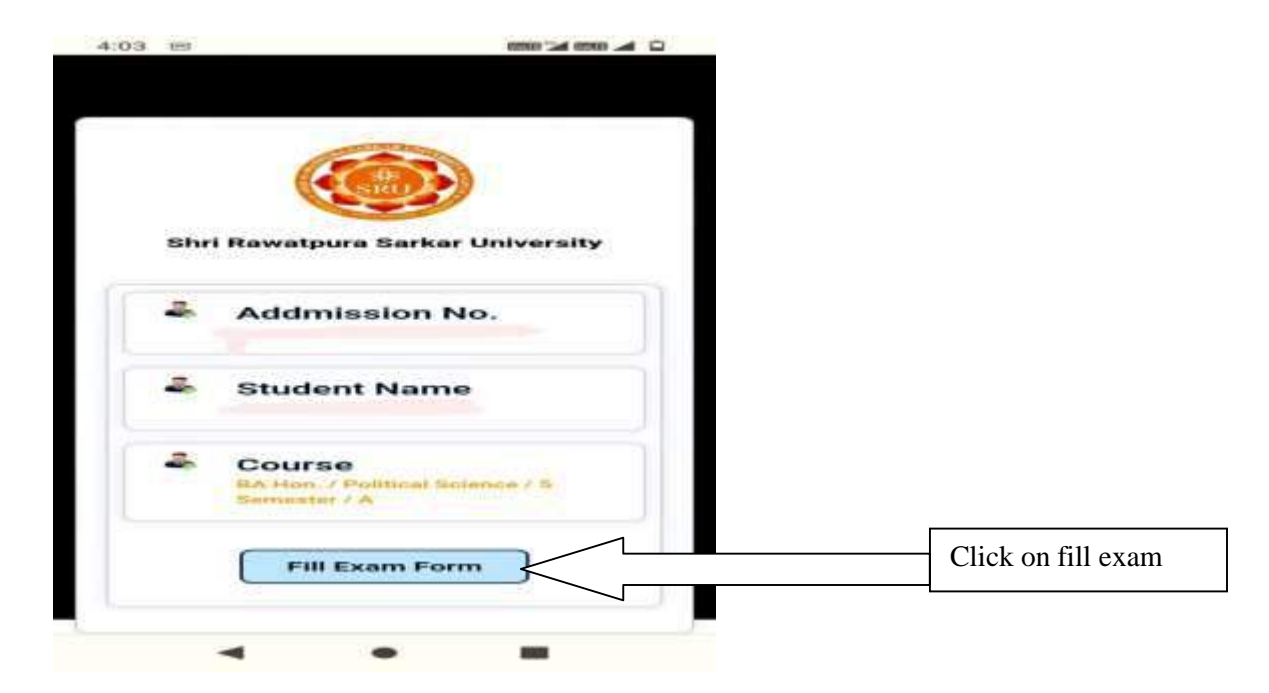

6. सेमेस्टर और पाठ्यक्रम/विषयों का चयन करके परीक्षा फॉर्म भरें और परीक्षा शुल्क का भुगतान करें।

|   |        | 1        | 6    |         |  |  |
|---|--------|----------|------|---------|--|--|
|   |        |          |      | <br>100 |  |  |
|   |        |          |      |         |  |  |
| S | tude   | nt Na    | me   |         |  |  |
|   | TAM    | ANNA     | š    |         |  |  |
| A | dmis   | sion     | No   |         |  |  |
|   | 100    |          |      |         |  |  |
|   | nrolli | nent     | No   |         |  |  |
|   |        |          |      |         |  |  |
| P | rogra  | m        |      |         |  |  |
|   | BAH    | on.      |      |         |  |  |
| C | ours   | 8        |      |         |  |  |
|   | Politi | cal Scie | ence |         |  |  |
| s | emes   | ater /   | Year |         |  |  |
|   | 5 Ser  | nester   |      |         |  |  |
| в | atch   |          |      |         |  |  |
|   | •      |          |      |         |  |  |
|   |        |          |      |         |  |  |